# ZOOM

## **Tutorial do Aluno**

### Participando de uma aula online

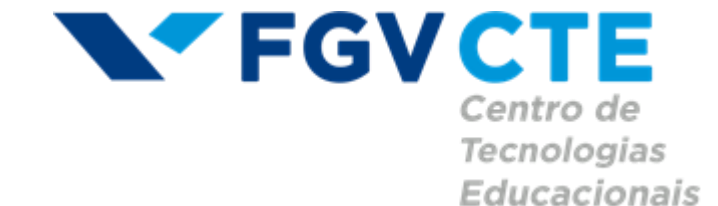

#### Select a Microphone

✓ Grupo de microfones (Realtek(R) Audio) Same as System

#### Select a Speaker

- ✓ Alto-falantes (Realtek(R) Audio)
  - Same as System

Test Speaker & Microphone...

Switch to Phone Audio...

Leave Computer Audio

~

Denise Mello

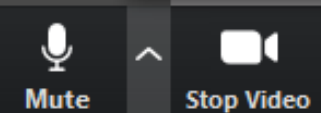

Acesse para testar o seu microfone antes de iniciar a aula.

| Zoom Meeting ID: 628-532-5817 | You are viewing wendell.badini's screen View                                                                    | v Options V |                                       |               |
|-------------------------------|----------------------------------------------------------------------------------------------------|-------------|---------------------------------------|---------------|
|                               | The second second second second second second second second second second second second second second second se |             | <ul> <li>Participants (19)</li> </ul> |               |
|                               |                                                                                                    |             | Q Find a participant                  |               |
| Manhage Trapel.               |                                                                                                    |             | •                                     | 1             |
| 100                           |                                                                                                    |             |                                       | <u>x</u> 📈    |
| termine (R)                   |                                                                                                    |             | •                                     | 🛆 🌷           |
|                               |                                                                                                    |             | <b>o</b>                              | 🖐 🌷 📂         |
| Name and Address of the       |                                                                                                    |             | •                                     | Ŷ             |
|                               |                                                                                                    |             |                                       | ŷ 🚧           |
| _                             | _                                                                                                    | •           | •                                     | <b>9</b>      |
|                               |                                                                                                    |             | •                                     | <u>//</u> /// |
|                               |                                                                                                    |             | •                                     | 1             |
|                               |                                                                                                    |             | •                                     | ×             |
|                               |                                                                                                    |             |                                       | <u>k</u> 📈    |
|                               |                                                                                                    |             | •                                     | <u>k</u> 📈    |
|                               |                                                                                                    |             |                                       | 🥻 🖿 🖕         |
| Vnmute Start Video            | Invite Participants Share Chat                                                                                  | Record      |                                       |               |

Para visualizar a lista dos participantes da aula, clique em "Participants".

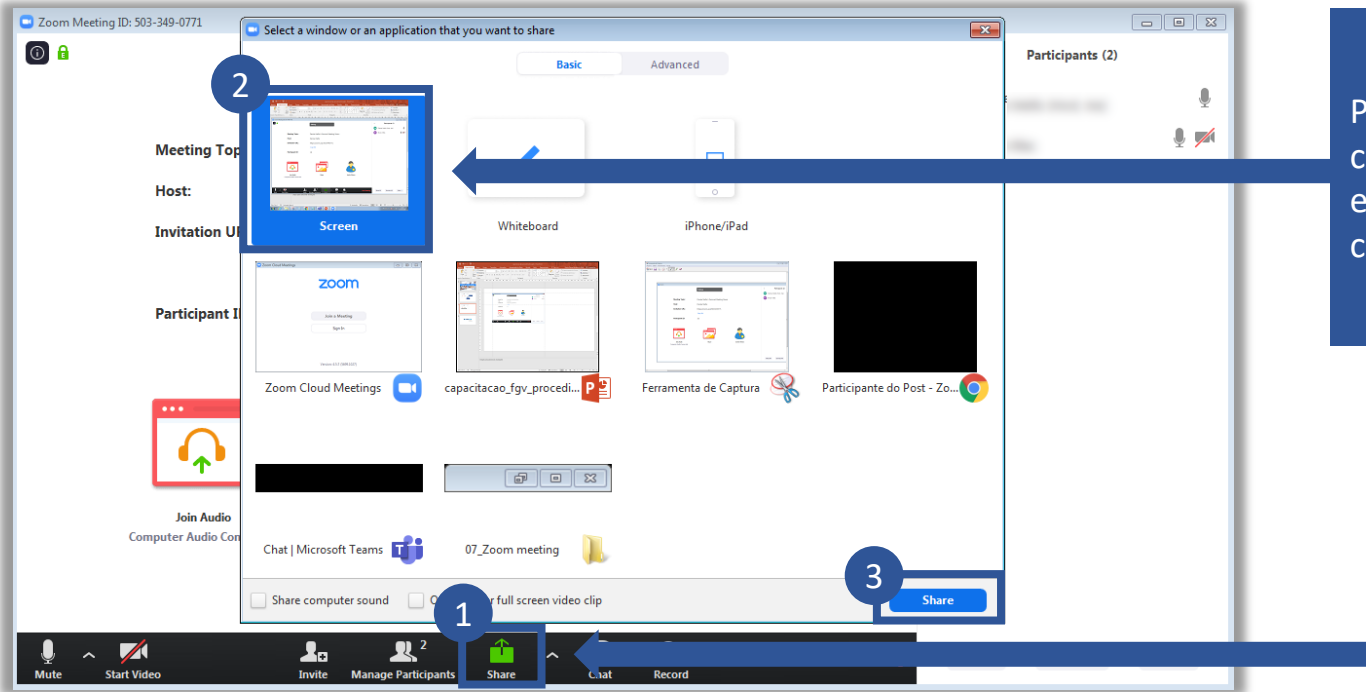

Para compartilhar a tela do seu computador, clique em "Share". Você pode mostrar o que está na sua tela na opção "Screen". Em seguida, clique em Share.

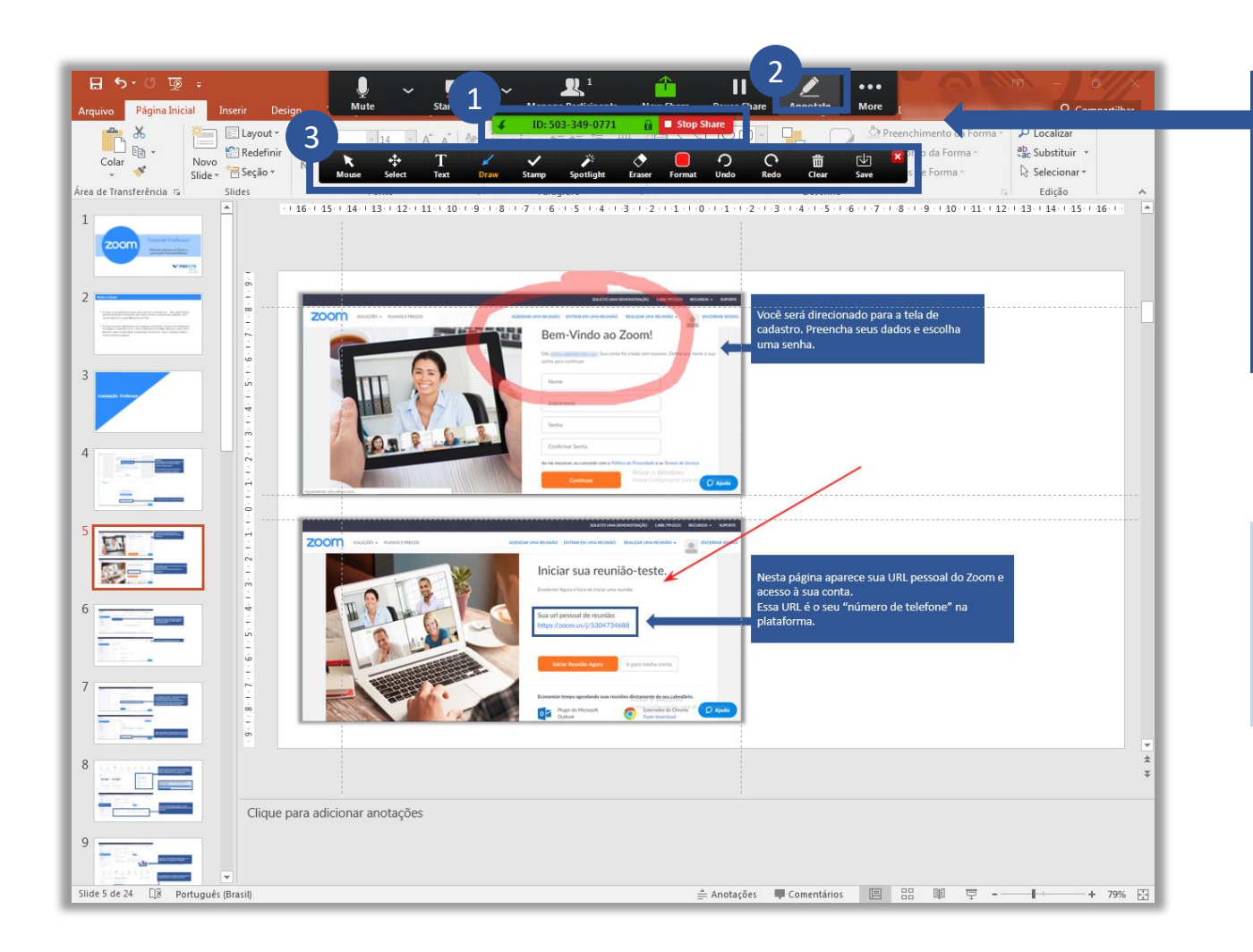

Para fazer anotações na sua tela, basta passar o mouse na parte superior da tela, escolher "Annotate" e selecionar os recursos na barra que será aberta.

#### Atenção!

Depois de fazer anotações na tela, clique no "Mouse" para poder navegar na tela novamente.

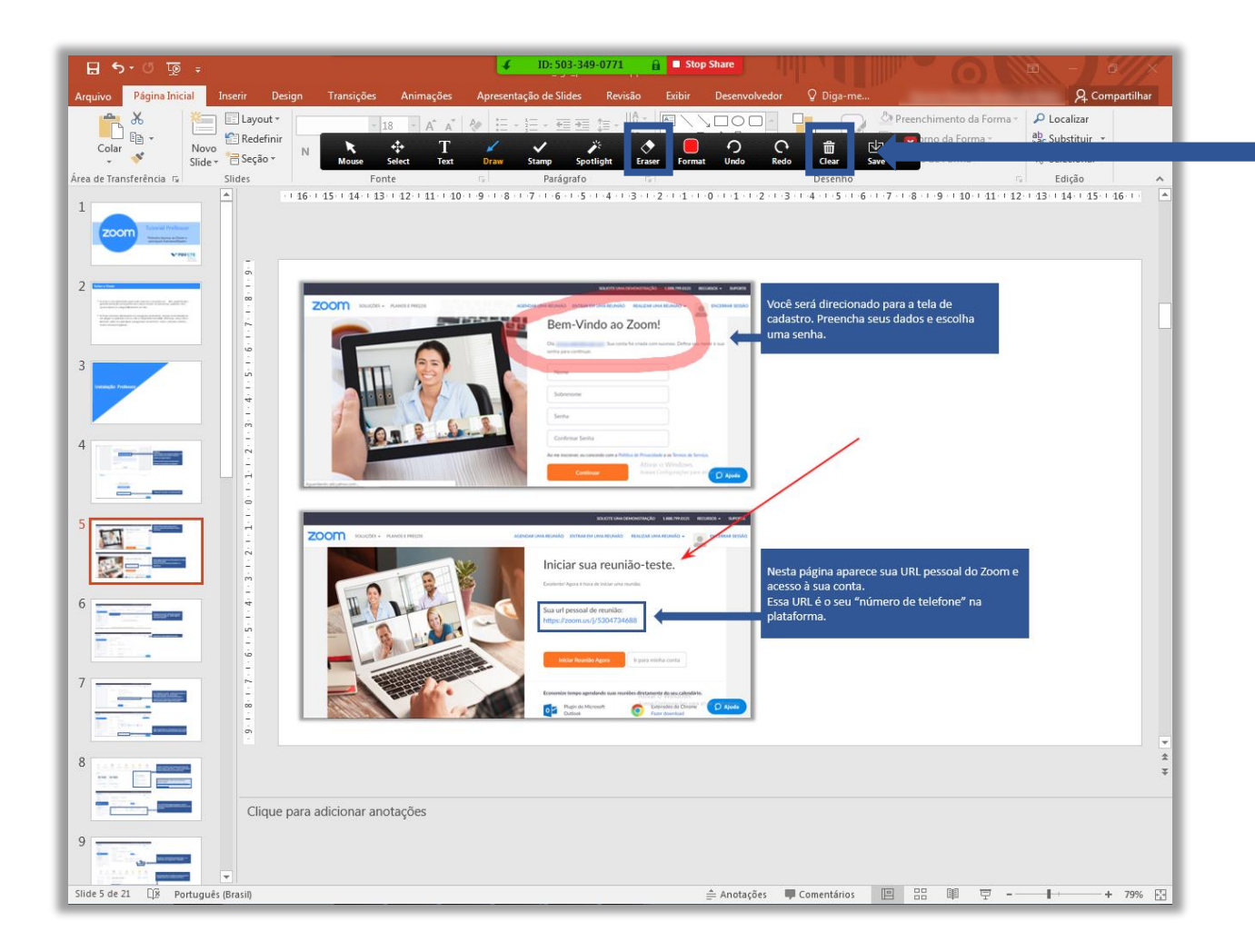

As anotação ficam "fixas" na tela, então se você mudar de tela em uma apresentação, elas permanecerão. Para apagá-las pontualmente você pode utilizar o botão "Erase" ou pode apagar todas as anotações no botão "Clear".

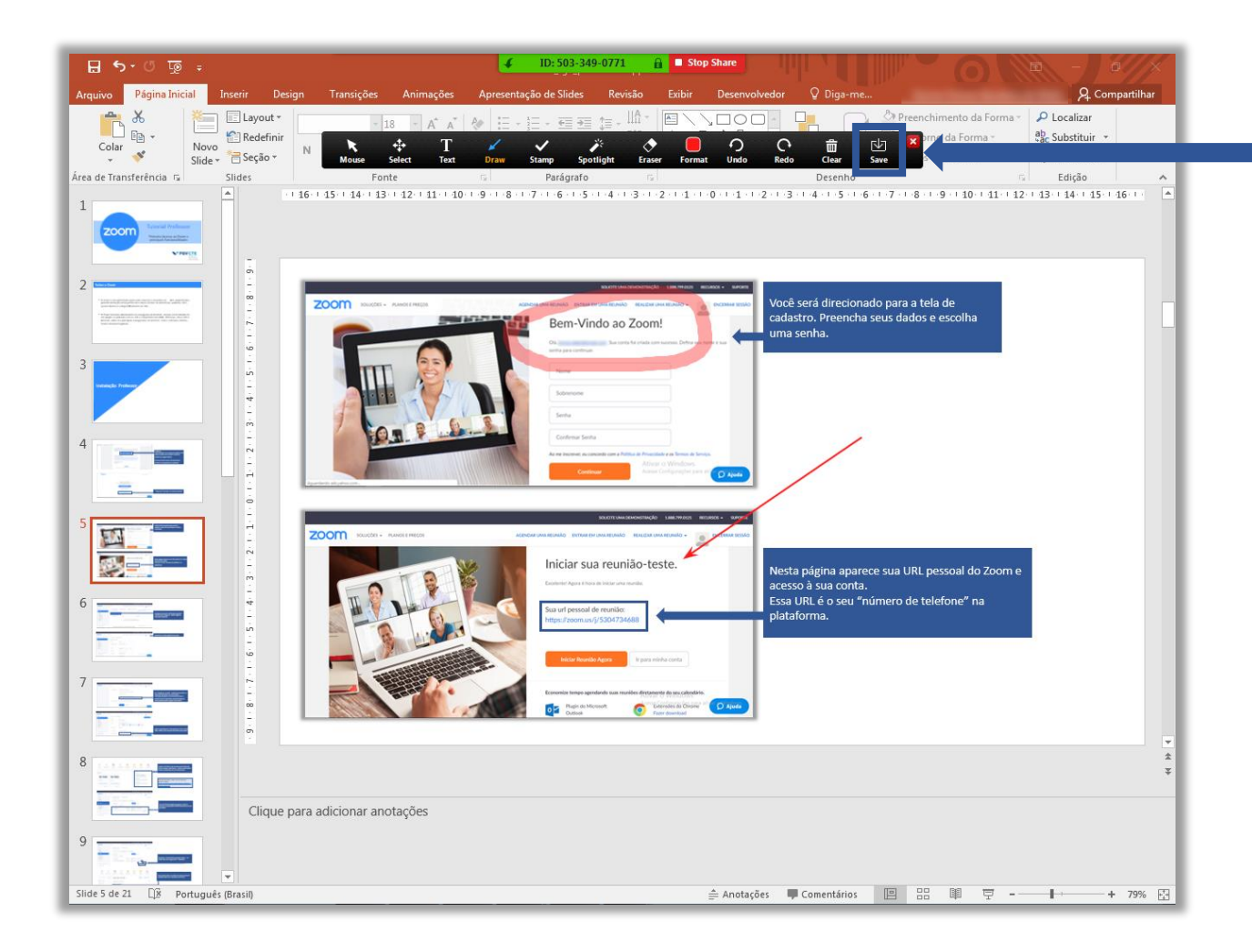

Você também pode salvar as anotações que faz em uma tela. Para isso, clique em "Save".

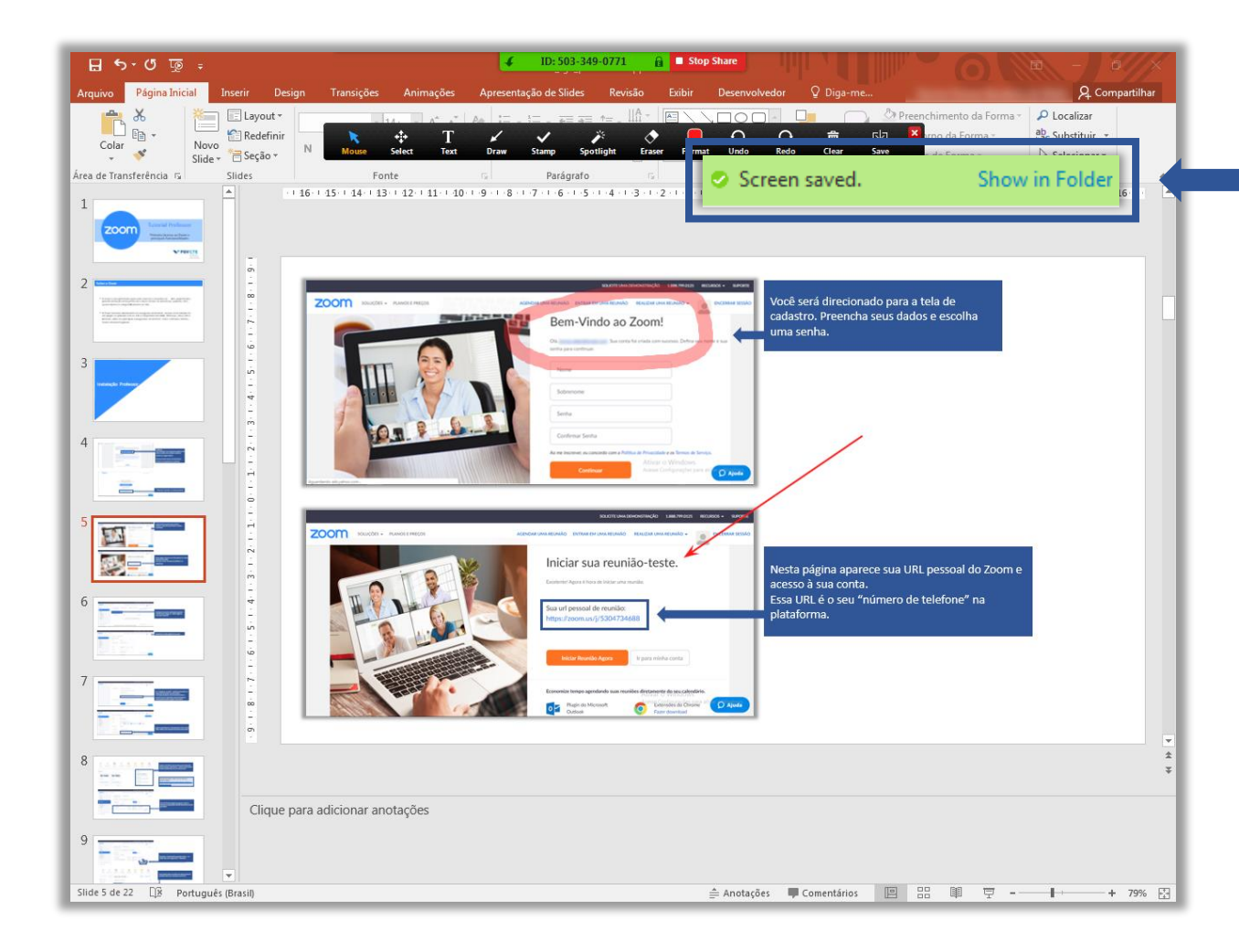

Ao salvar, uma imagem da tela será guardada em uma pasta do seu computador. Ao clicar em "Show in Folder" será aberta a pasta na qual as imagens estão salvas.

Atenção! Em computadores Windows, as imagens serão salvas na pasta "Zoom" dentro de "Documentos".

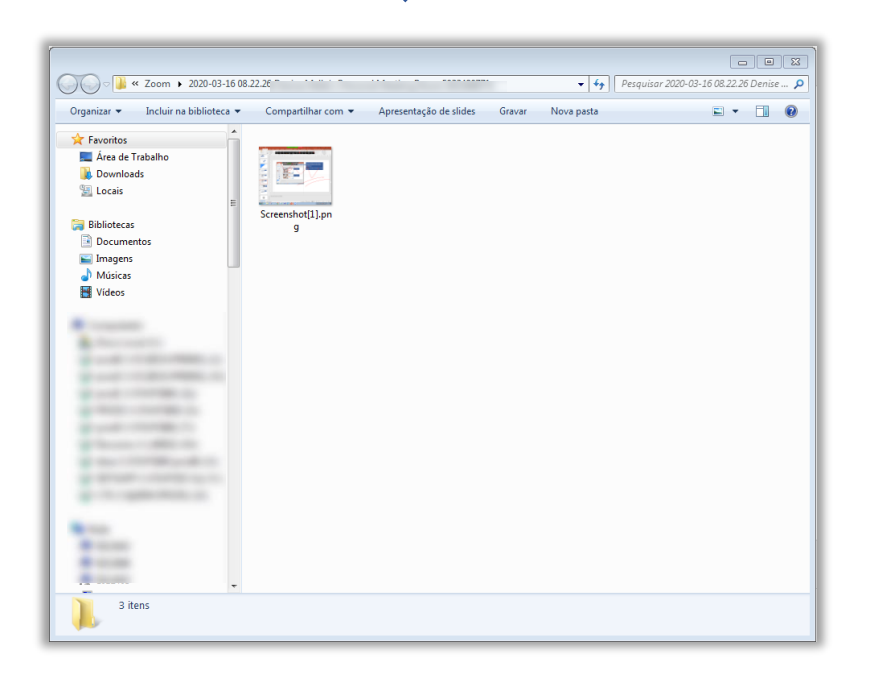

O botão "More", apresenta mais configurações para o compartilhamento de tela.

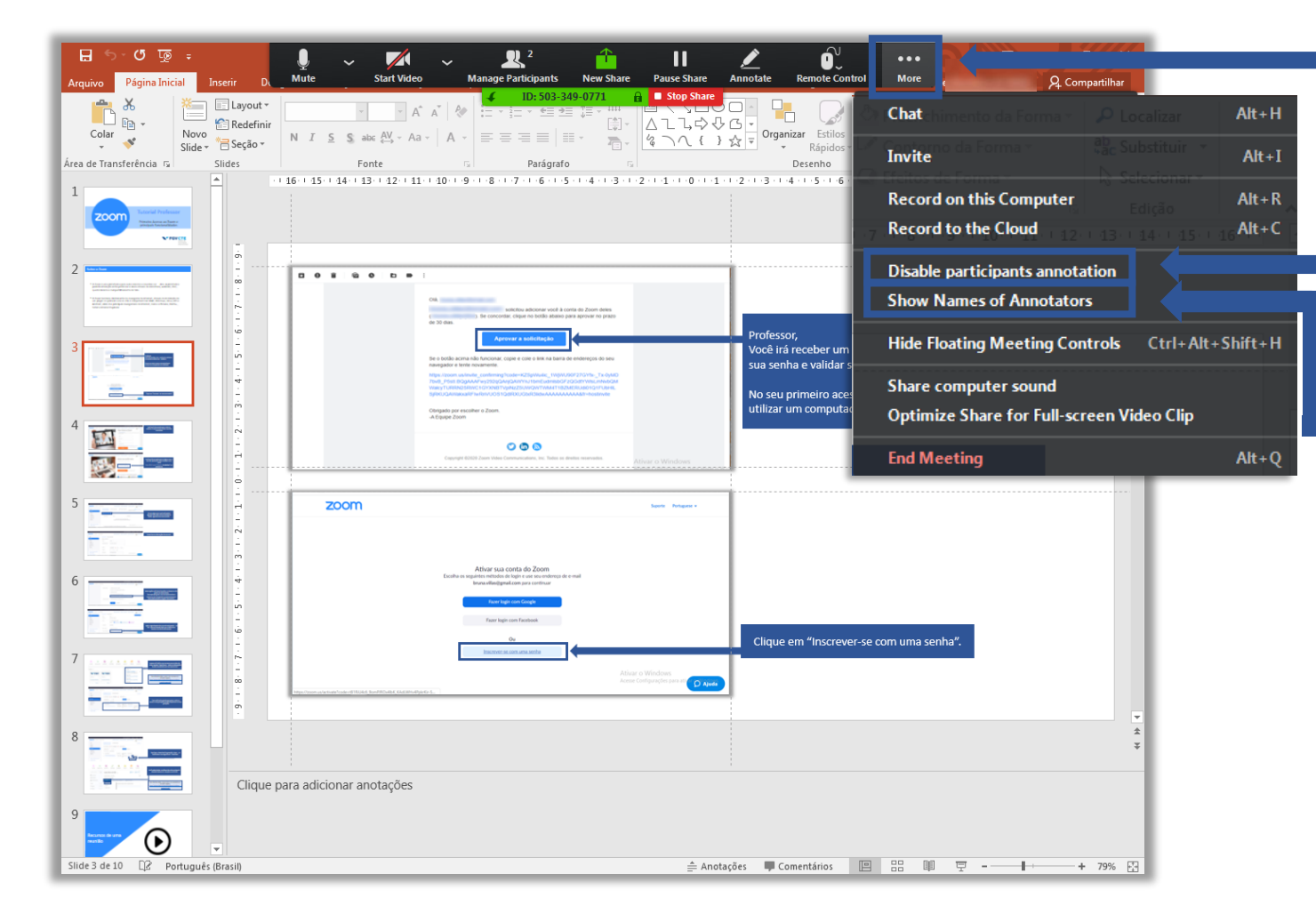

Os participantes também podem fazer anotações na sua tela, para desabilitar, clique em "Desable participants annotation".

Se você quiser saber quem está fazendo determinada anotação, clique em "Show Names of Annotators".

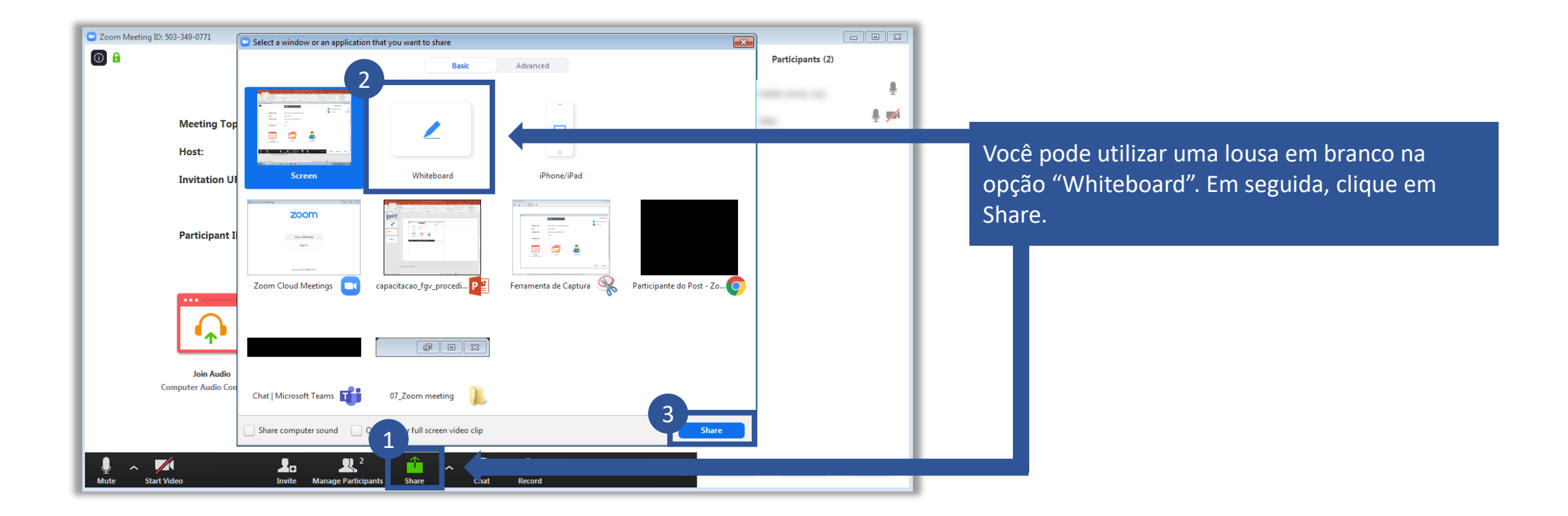

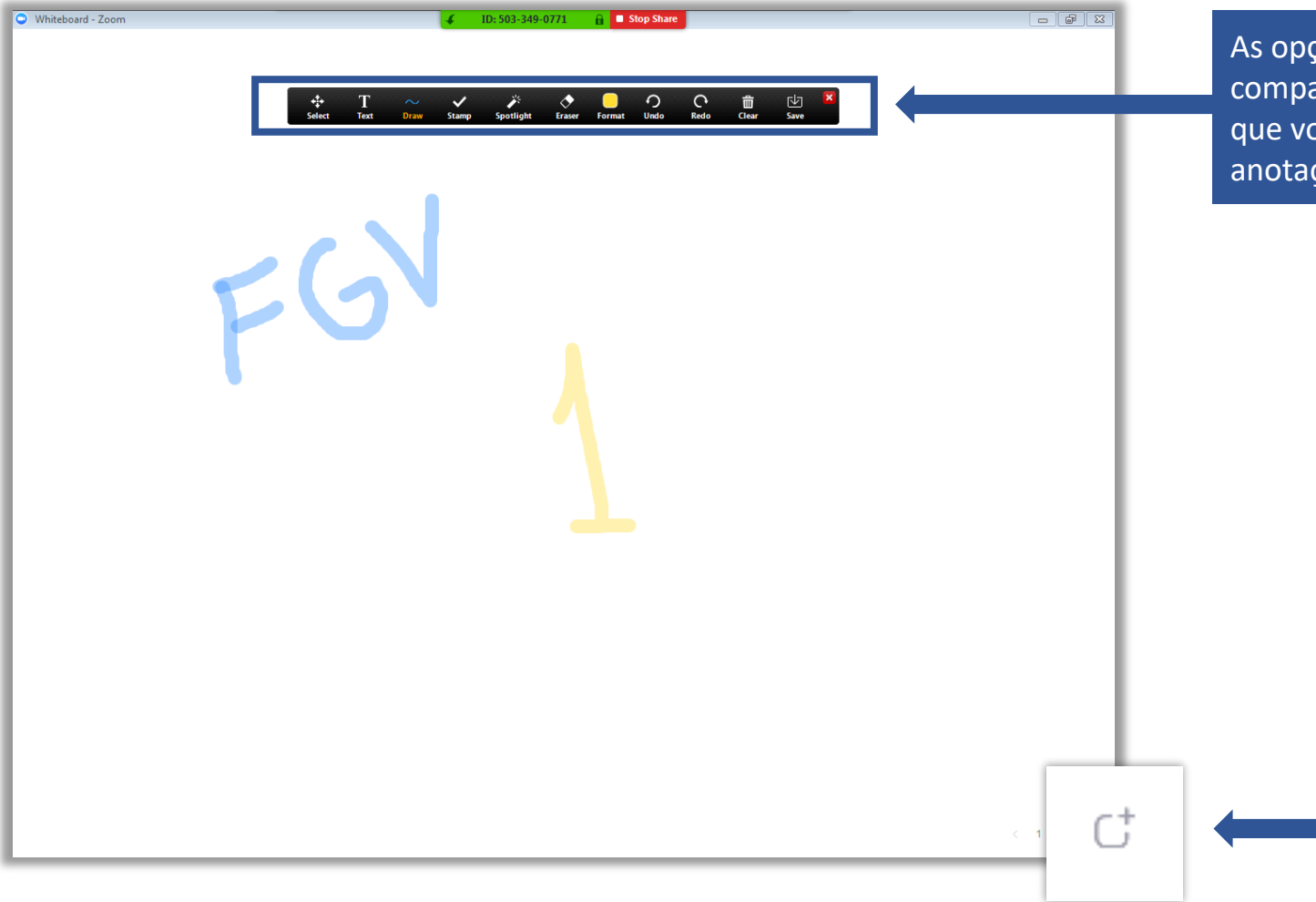

As opções de anotações são as mesmas do compartilhamento da tela, com o diferencial de que você pode criar diversas páginas de anotação.

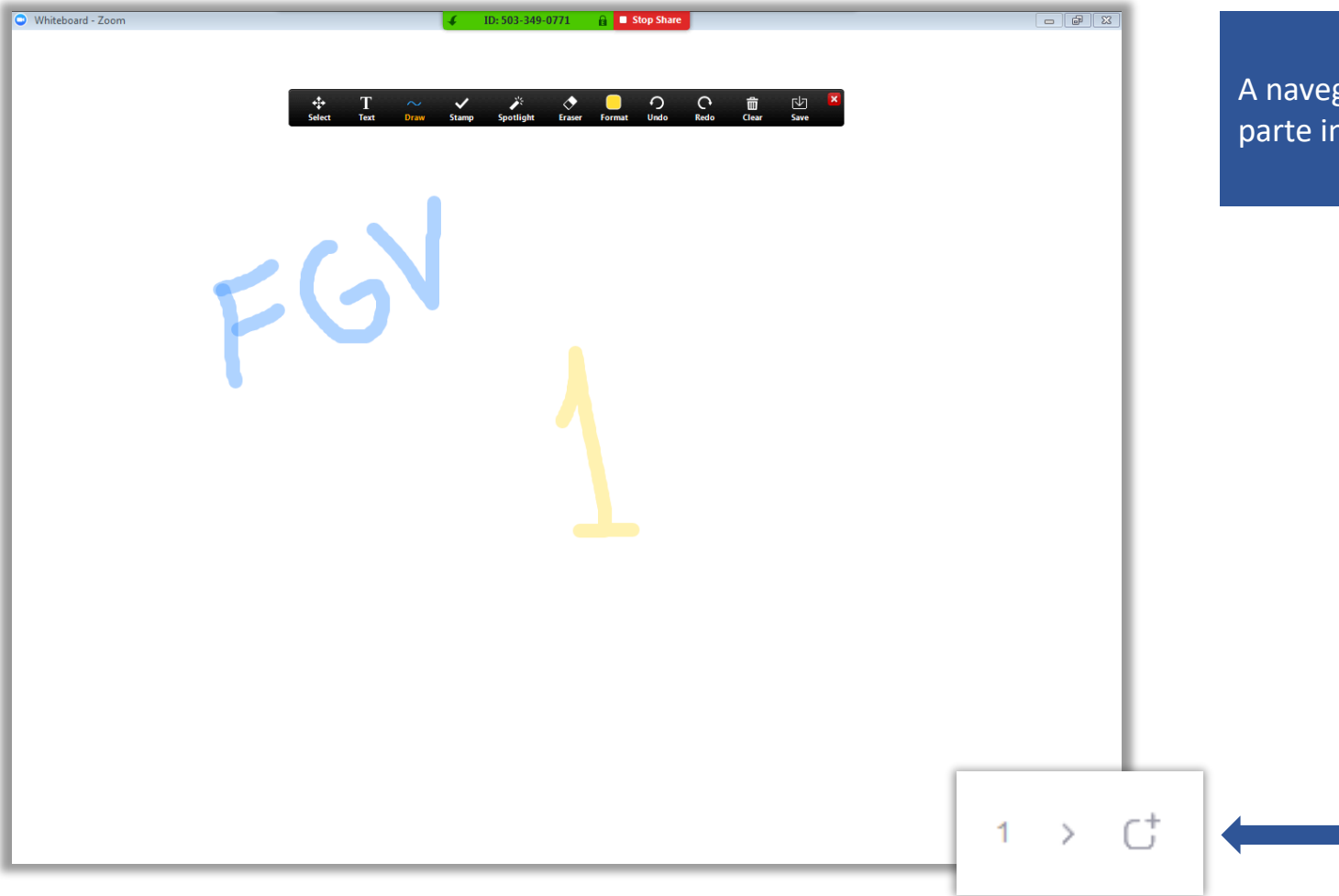

A navegação das páginas criadas acontece na parte inferior direita.

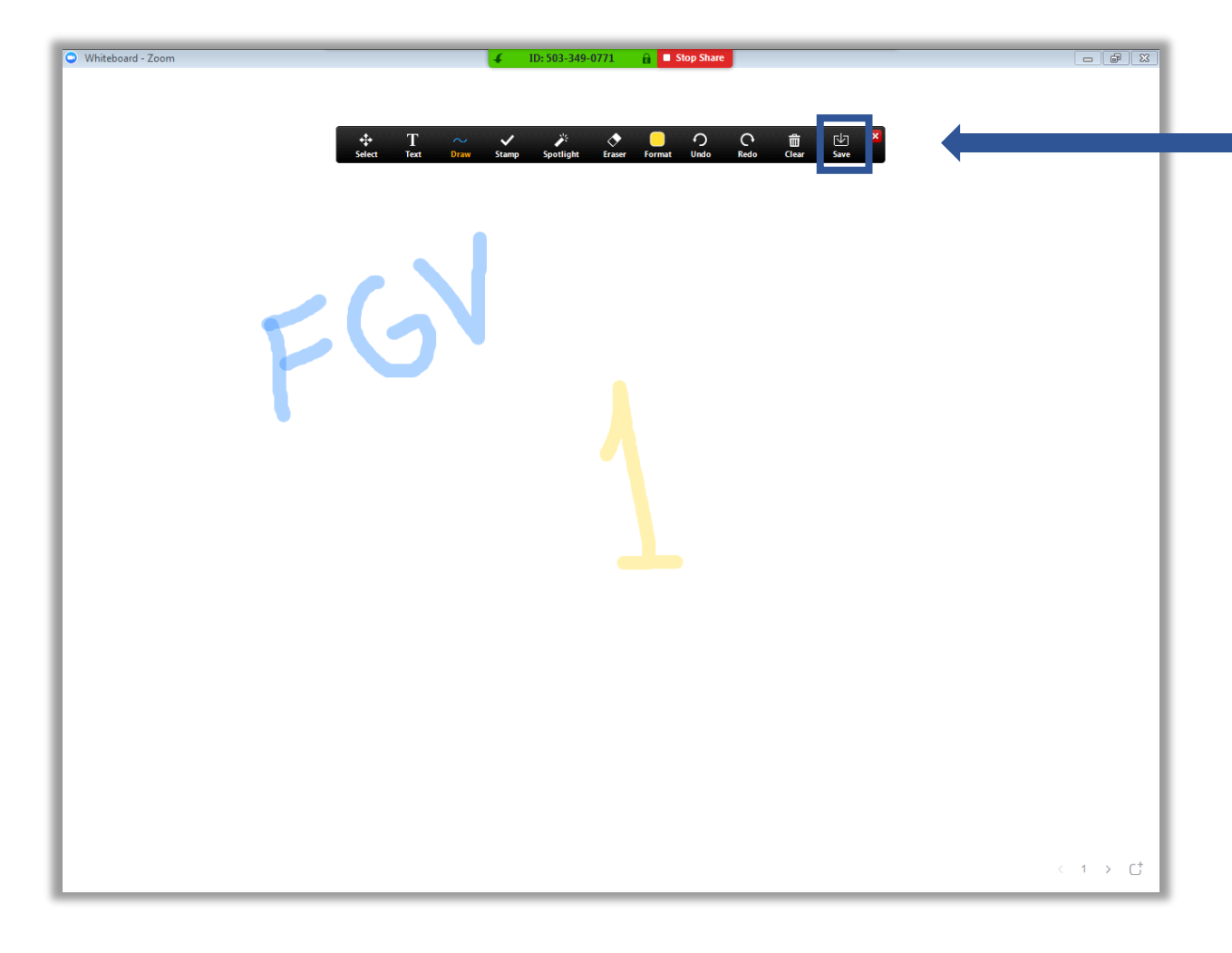

No Whiteboard, você pode salvar ao final das suas anotações, pois ele funciona como um caderno. As imagens ficarão na mesma pasta das anotações de tela.

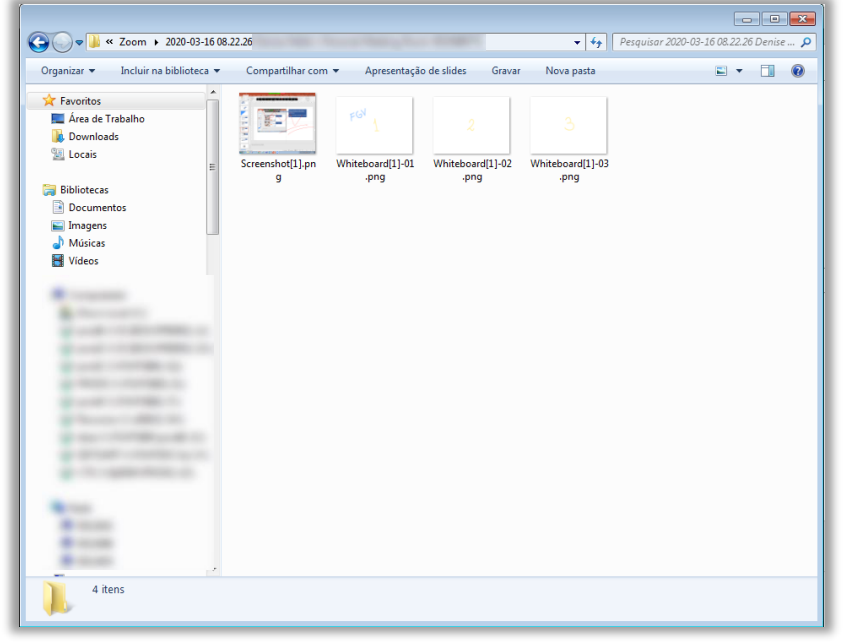

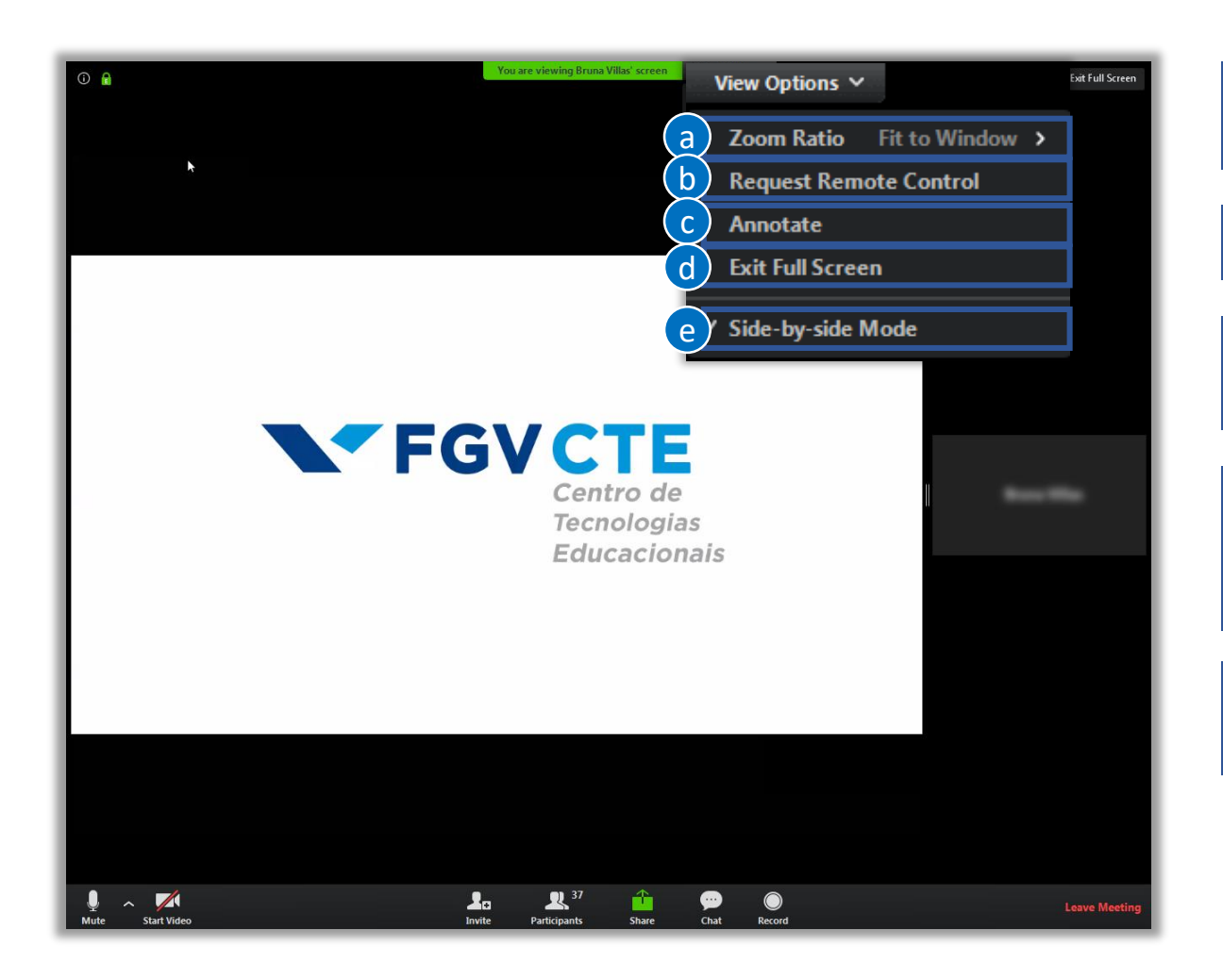

Ao assistir a um compartilhamento de tela, você pode:

#### a) Dar zoom na apresentação.

b) Solicitar o controle da apresentação do seu professor. \*

c) Fazer anotações na tela. **Atenção!** As anotações serão visualizadas por todos os participantes. \*

d) Você pode modificar o modo de visualização da tela.

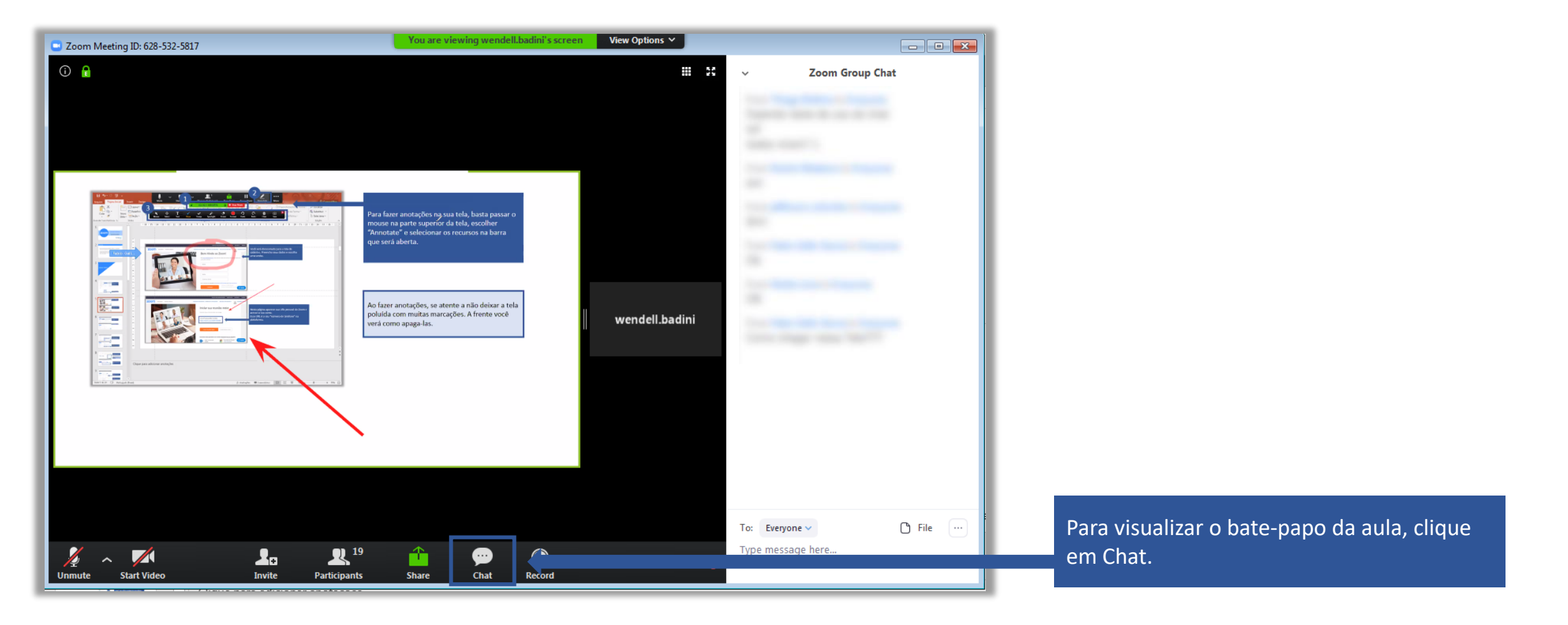

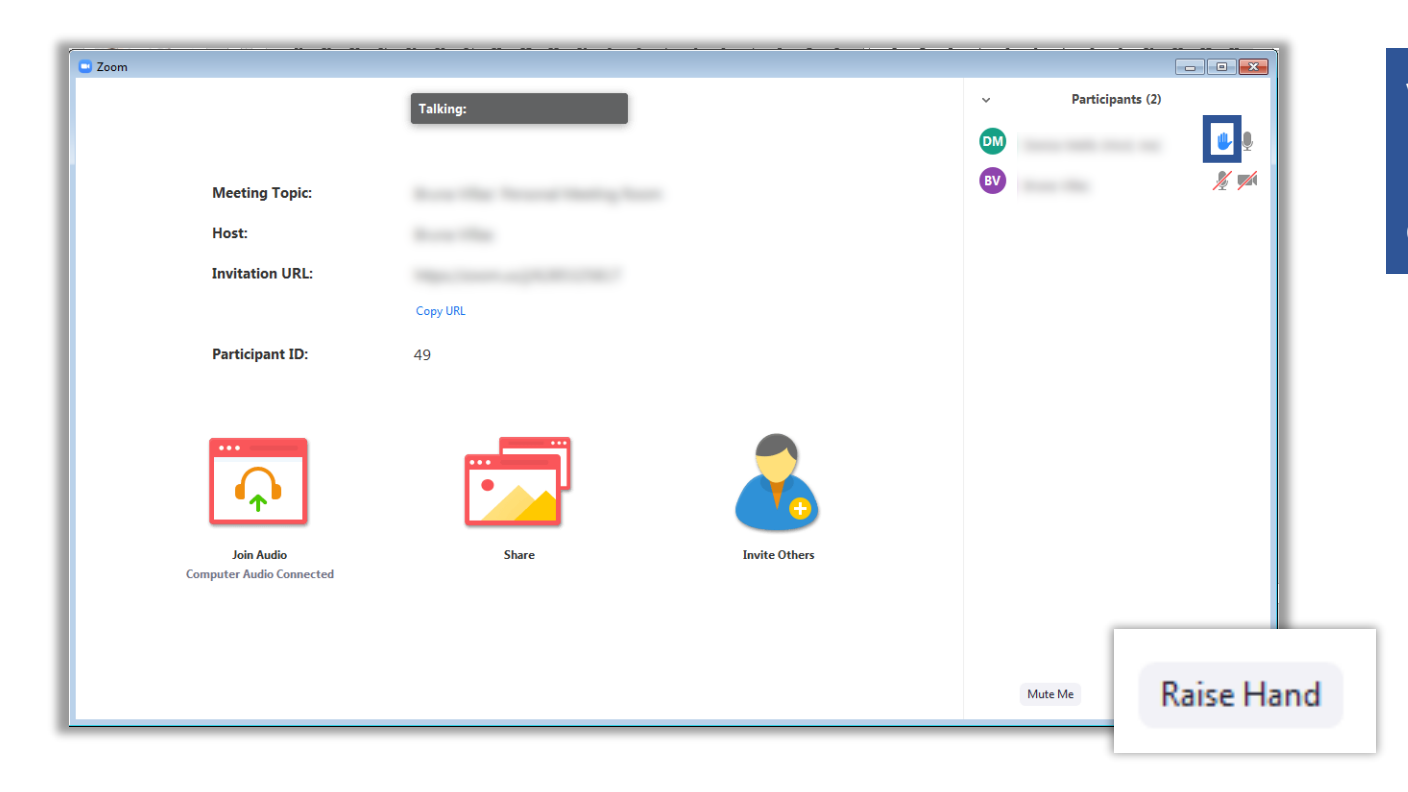

Você tem a opção de utilizar o recurso "Raise Hand" que coloca a imagem de uma mão ao lado do seu nome. Para "abaixar a mão", deve clicar no mesmo botão em "Lower Hand".

## **FGVCTE** Centro de Tecnologias Educacionais